## Installation Notes for Microarray Outlier Analysis Software (published version 1.0.9)

## **Installation Instructions**

Follow the following instructions to install, configure and run the software:

- Unzip the downloaded *microarrayOutlierAnalysis.pv\_1.0.9.zip* file to the directory where the software is to be installed.
- Install R (see: <u>http://www.r-project.org</u>).
- Open R.
- Install the external R packages that are required by the microarray outlier analysis software by following the instructions in the following file:

\...\microarrayOutlierAnalysis\_pv1.0.9\docs\packagesInstallAndSetup.R

- Configure the *run.RmicroarrayOutlierAnalysis.bat* file (which is found in the software installation directory) that is used to run the R CMD BATCH processing. To do this, open the *run.RmicroarrayOutlierAnalysis.bat* file in a text editor and replace the text **R\_DIRECTORY** with the full path to where R has been installed.
  - $\circ$   $\;$  For example, for R version 2.13.0 [32-bit] (on windows 7), this path is usually:
    - C:\Program Files\R\R-2.13.0\bin\i386
- The software installation should now be complete. Run the microarray outlier software by double clicking on the file *microarrayOutlierAnalysis.jar*, which is found in the software installation directory. This will open the GUI which is used to configure and run the outlier analysis.
- See the "USER GUIDE.pdf" (in directory \...\microarrayOutlierAnalysis\_pv1.0.9\docs\) for detailed instructions and technical details related to using the software.